# オンライン授業の受講方法 Microsoft Teamsの使用方法

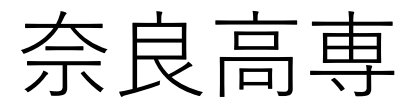

遠隔授業のイメージ

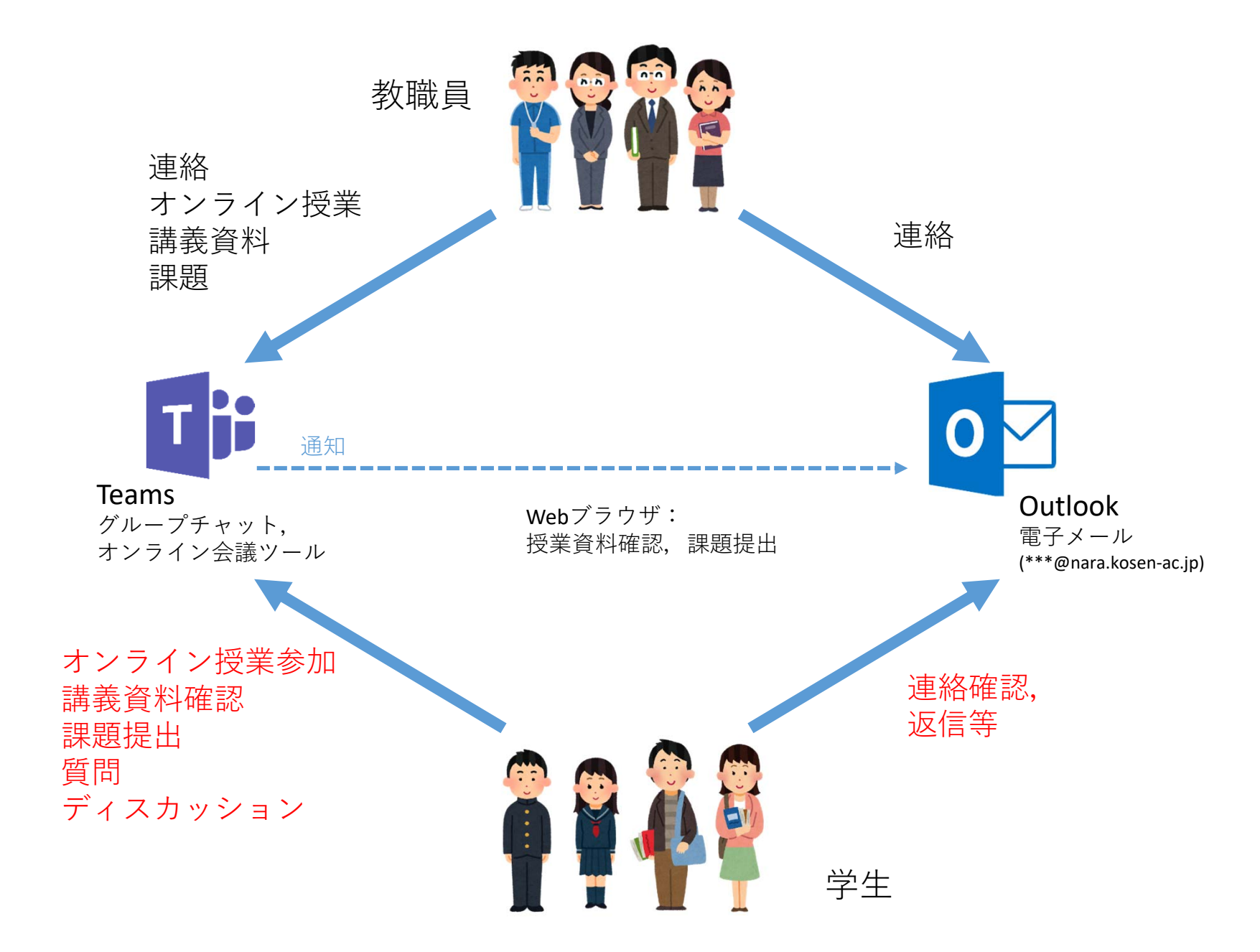

#### 遠隔授業の種類

#### 奈良高専で実施するオンライン授業は主として以下の3つの 方法で実施されます.

- 講義資料配布型
- オンデマンド配信型
- リアルタイム双方向型

#### いずれの方法も、Microsoft Teamsを利用して 実施します。

#### Teamsの 使用 環境

Teamsを使用するには以下のいずれかの環境が必要です.

- パソコン
  - Windows, Mac(OS X 10.11以上)いずれでも可
  - スピーカー(イヤホン可),マイク、カメラがあると良い
  - ノートPCの場合、マウスがあると良い
- モバイル(タブレット端末を推奨)
  - iPad, iPhone, Android端末

その他

マイク付きイヤホンがあると便利です.

この資料ではWebブラウザを使用した場合を想定して説明しますが、 アプリをインストールしておくことを推奨します.

## サインイン

- <u>https://www.microsoft.com/ja-jp/microsoft-365/microsoft-teams/group-chat-software</u>にアクセス
- ② 「サインイン」をクリックします
- ③ サインイン画面が表示されるので、学校のメールアドレス(@より右側がnara.kosenac.jpのもの)を入力して、「次へ」をクリックします。
- ④ パスワード入力画面が表示されるので、学校のメールアドレスのパスワードを入力して、 「サインイン」をクリックします。

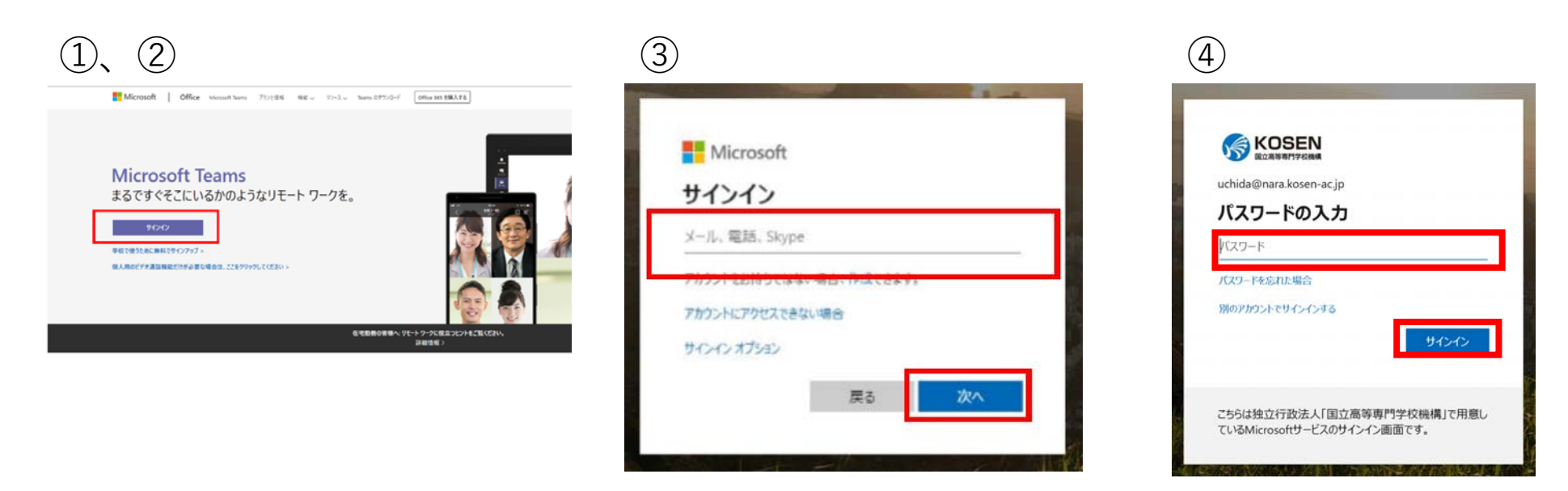

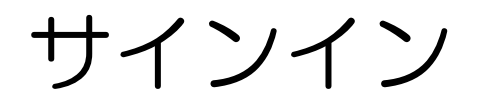

- ⑤ ブラウザ上に以下のような画面が表示されたらログイン成功です(マニュアル上では 「[028]4M\_熱工学 I」となっていますが、実際には各自が履修しているクラスが表示されます)
- ⑥ 受講するクラスをクリックします。授業開始5分前にはクラスに参加しておくようにしましょう。初回授業の実施方法、受講方法等については、科目担当教員から連絡があります。 各チーム、あるいはメールを確認してください。

|                          | Microsoft Teams         | Ľ | 人、キーワードの検索、またはコマンドの入力 |                      |
|--------------------------|-------------------------|---|-----------------------|----------------------|
| し<br>最新情報                | チーム                     |   |                       | ▼ ② 88 チームに参加/チームを作成 |
| <mark>=</mark><br>रुण्रे | あなたのチーム                 |   |                       |                      |
| <b>ііі</b><br>7-4        |                         |   |                       |                      |
| ि<br>課題                  | 大了<br>(大)<br>(大)<br>(大) |   |                       |                      |
| ■<br>予定表                 | [028]4M_熱工学 I           |   |                       |                      |
| <b>人</b> 通話              |                         |   |                       |                      |
|                          |                         |   |                       |                      |
|                          | 非表示のチーム                 |   |                       |                      |
|                          |                         |   |                       |                      |
|                          |                         |   |                       |                      |

クラスに入ると、左側に「一般」と担当教員が作成した各チャネル名が表示されます。
 「一般」は科目担当の先生からの連絡や各科目の課題の通知に使用します。

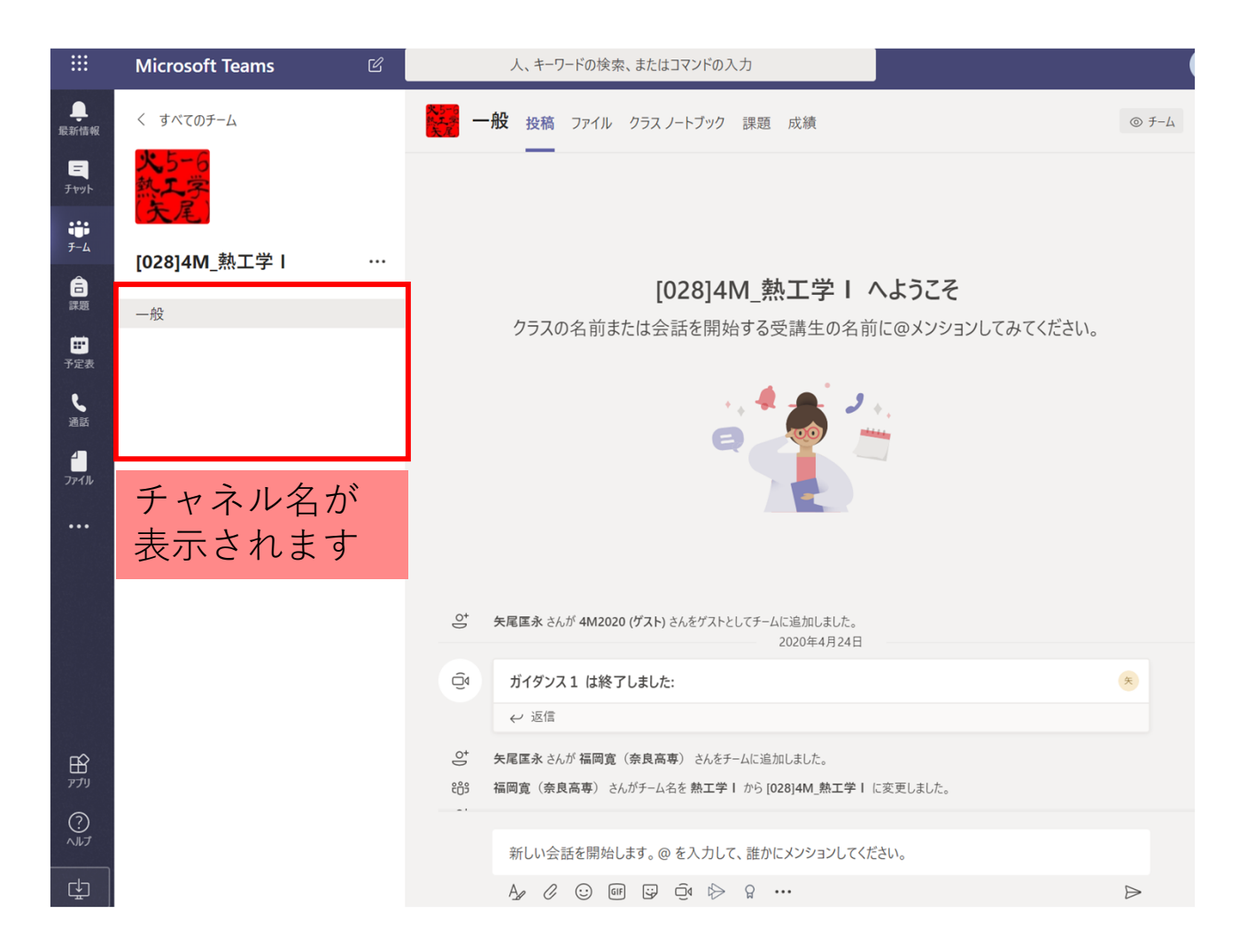

- ② クラスに入ってすぐの状態は「一般」が選択された状態です。右側の領域に通知が表示されています。
- ③ この画面では、授業へ参加することやチャット機能により、担当教員へ質問をすることが できます。

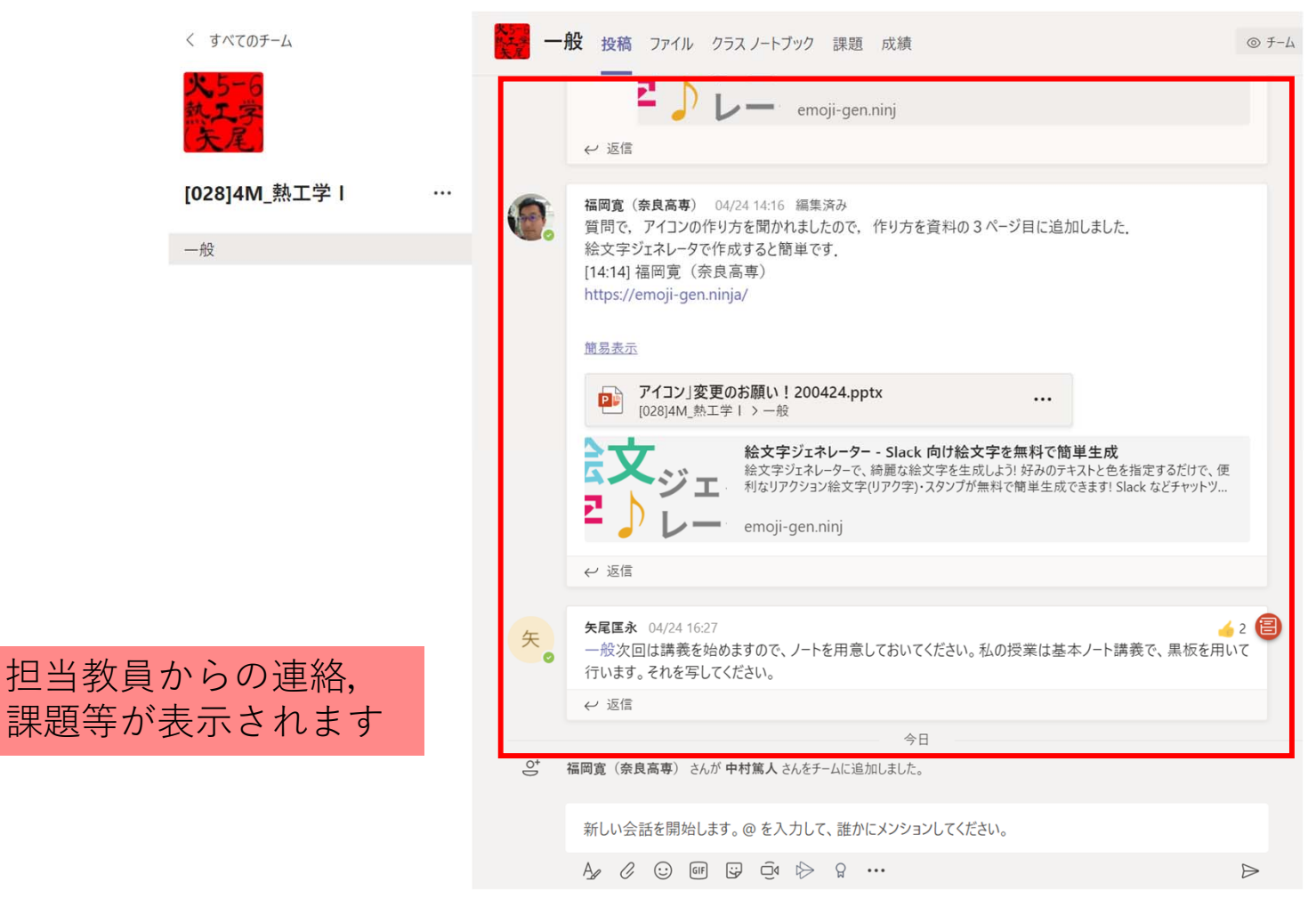

④ 右側の領域の上部のタブで「投稿」が選択されているときはチャット画面になります。ここで、授業担当の先生とチャットをすることができます。なお、先生とのやりとりは、授業を受講している同一クラスの学生が全て見ることができますので、注意してください。

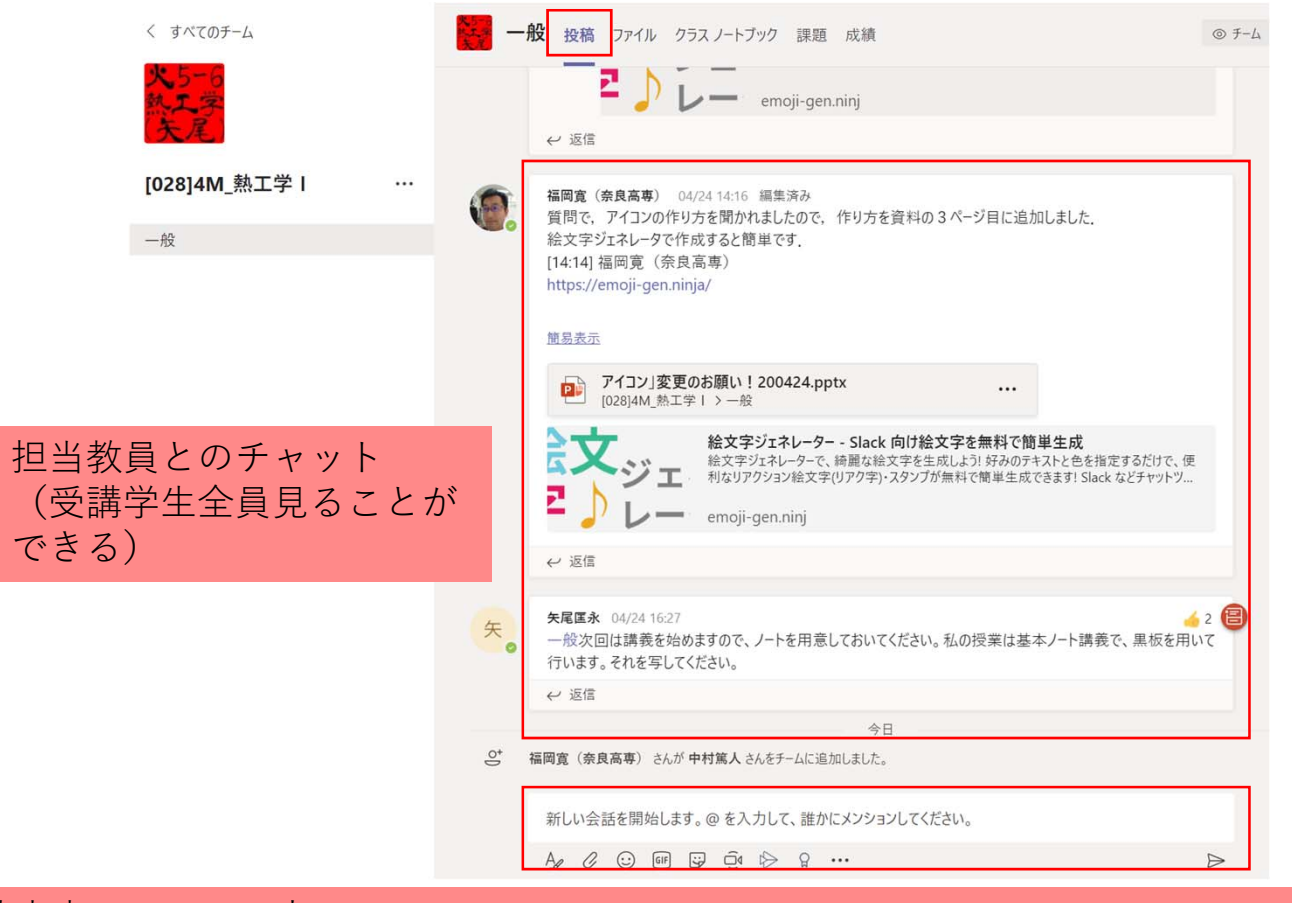

投稿内容はここに入力。 注意:Enterキーを押すとすぐに投稿されます.改行したい場合はShiftキーを押しながらEnterキーを 押しましょう.

- ⑤ 右側の領域の上部のタブで「ファイル」を選択すると、授業担当の先生がアップロードした授業資料を見ることができます。ファイル形式ごとにフォルダが分かれているので、該当のフォルダをクリックします。
- ⑥ 授業資料等のファイルが以下のように表示されます。

| 5 | く すべてのチーム           | 一般 投稿 ファイル クラス ノ  | ノートブック 課題 成績            |                  | <sup>ر</sup> م |              |
|---|---------------------|-------------------|-------------------------|------------------|----------------|--------------|
|   | <u>火</u> 5-6<br>熱工学 | + 新規 ~ ↑ アップロード ~ | ∞ リンクをコピー …             | ᆕ すべてのドキュメ)      | > ト ~          |              |
|   | 天尾                  | General           |                         |                  |                |              |
|   | [028]4M_熱工学 l ····  | □ 名前 >            | 更新日時 ↓ 〜                | 更新者~             |                |              |
|   | 一般                  | 🐱 クラスの資料 🔏        |                         | 福岡寛(奈良高専)        |                |              |
|   |                     |                   |                         |                  |                |              |
|   |                     |                   |                         |                  |                |              |
|   |                     |                   |                         |                  |                |              |
|   |                     |                   |                         |                  |                |              |
|   |                     |                   | ×5-0 60.                |                  |                |              |
|   |                     | 6                 | 一般 投稿 ファイル ?            | フラス ノートブック 課題 6  | 戈績<br>         |              |
|   |                     |                   | ∞ リンクをコピー 🛛 Sha         | rePoint で開く      |                | ➡ すべてのドキュメント |
|   |                     |                   | General 〉 <b>クラスの資料</b> |                  |                |              |
|   |                     |                   | □ 名前 ∨                  |                  | 更新日時 ~         | 更新者 ~        |
|   |                     |                   | アイコン」変更のお               | 願い!200424.pptx 🔏 | 3 日前           | 福岡寛(奈良高専)    |
|   |                     |                   |                         |                  |                |              |
|   |                     |                   |                         |                  |                |              |
|   |                     |                   |                         |                  |                |              |

⊌7

- ⑦ 閲覧したいファイルをダブルクリックすると、以下のように表示されます。
- ⑧ 閲覧したファイルをダウンロードしたい場合は、⑥の画面に戻って、上部の「ダウンロード」ボタンを押すか、右側の「…」(3つの点)をクリックして「ダウンロード」を押すと開始されます。

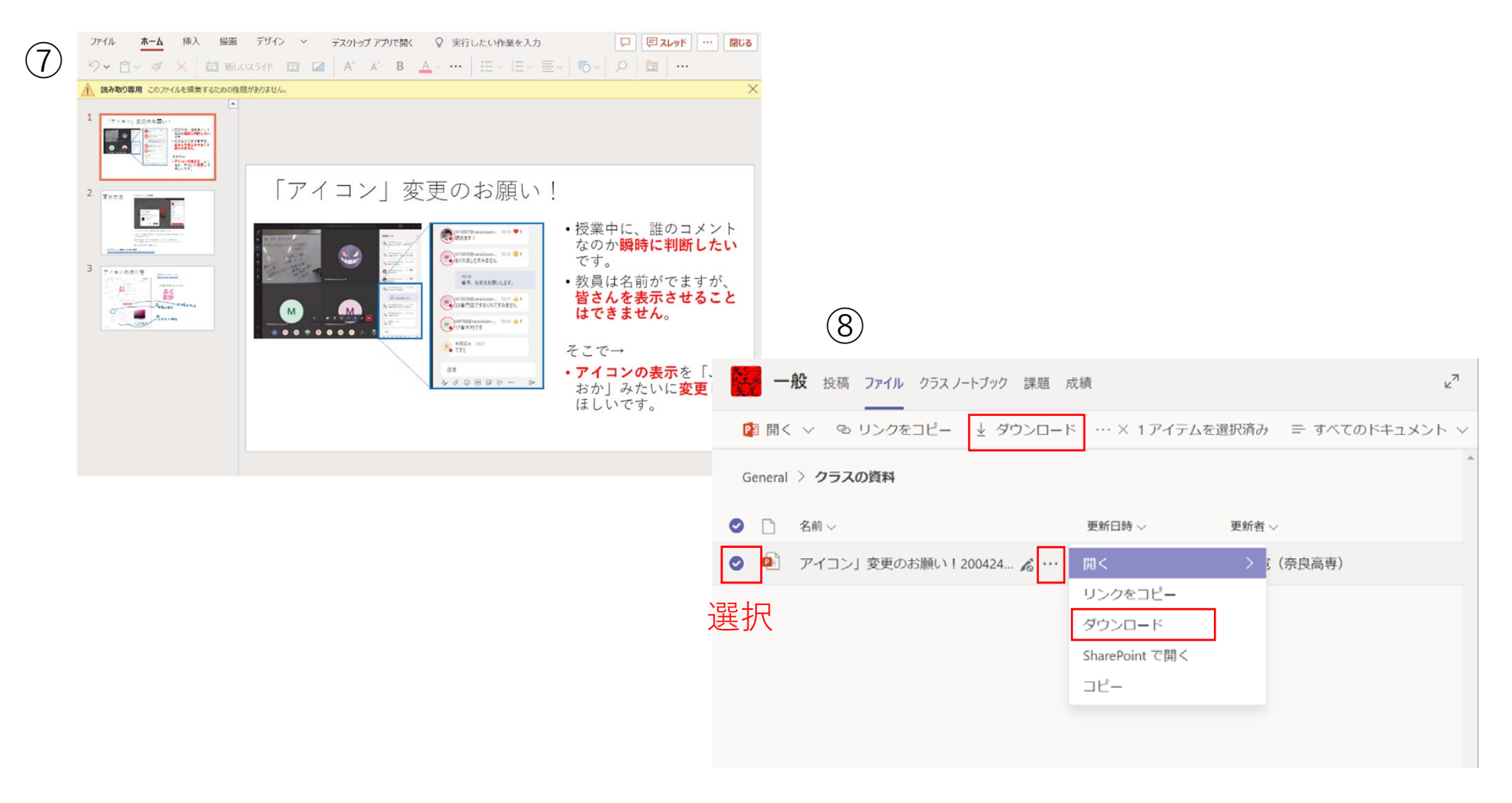

- 授業担当の先生が課題を割り当てると、通知が来ます。左側の領域の「一般」をクリックしてください。
- 2 右側の領域にあなたに課された課題が表示されます。

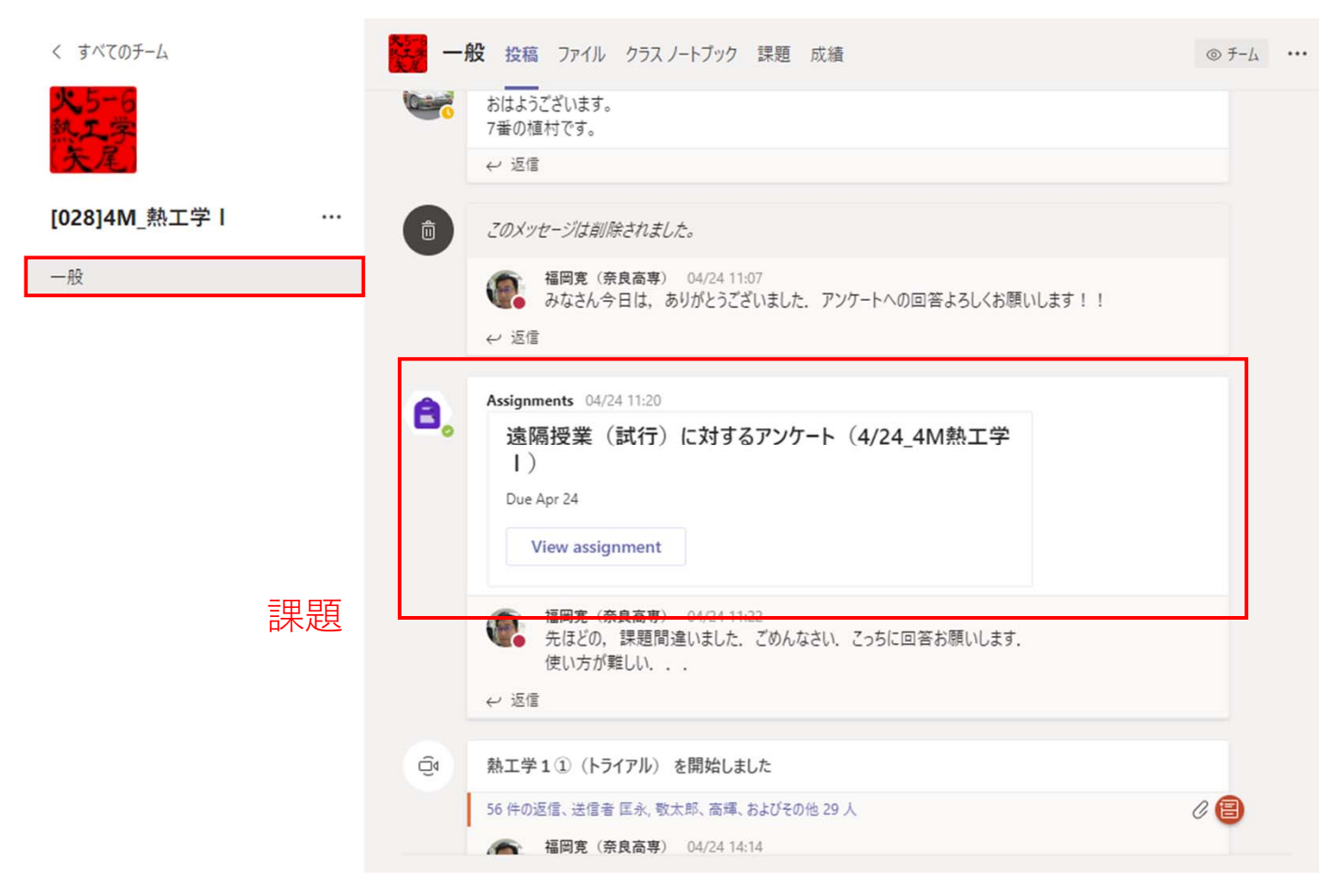

- ③ 「View assignment」をクリックすると、あなたに課された課題の一覧が表示されます。
- ④ 課題には「ファイルを提出する」形式と「フォームで回答する」形式があります。課題の 一覧では、どちらの形式はわからないので、クリックして、確かめてください。

| 一般 投稿 ファイル クラス ノートブック 課題 成績                                        | ⊾ <sub>r</sub> D |
|--------------------------------------------------------------------|------------------|
| 今後の予定                                                              |                  |
| ✓割り当て済み(1)                                                         |                  |
| 遠隔授業(試行)に対するアンケート(4/24_4M熱工学I)<br><mark>期限 2020年4月24日 23:59</mark> | 期限を経過            |
| 〉完了                                                                |                  |
|                                                                    |                  |
|                                                                    |                  |
|                                                                    |                  |
|                                                                    |                  |

「フォームで回答する形式」の場合

- ⑤ 課題をクリックすると、次のように表示されます。
- ⑥ 手順が書いてありますので、それに従ってください。また、期限も書いてありますので、 期間内に実施してください。

|      | ー般 投稿 ファイル クラス ノートブック 課題 成績                       | ry D |
|------|---------------------------------------------------|------|
|      |                                                   |      |
|      | く 戻る                                              | C\$) |
|      | 遠隔授業 (試行) に対すスアンケート (4/24 4M執工学T)                 |      |
| 提出期限 | 期限 2020年4月24日 23:59                               |      |
|      | 手順<br>アンケートへの回答お願いします.                            |      |
|      | 自分の作業                                             |      |
|      | ■ 遠隔授業(試行)に対するアンケート(4/24_4M熱工学I)([028]4M_熱工学I)    | •••  |
|      | <sup>点数</sup><br><sup>点数なし</sup> クリックすると課題が表示されます | ţ    |
|      |                                                   | _    |
|      |                                                   |      |

- ⑦ フォームが起動して、設問が表示されます。
- ⑧ 回答を入力して、最後に「送信」をクリックしてください。
- ⑨ 「回答が送信されました」と表示されたら提出完了です。右上の「閉じる」をクリックしてください。

| $\bigcirc$ | おおむね問題なかった                        |
|------------|-----------------------------------|
| $\bigcirc$ | やや不十分だった                          |
| $\bigcirc$ | 全く聞き取れなかった                        |
|            |                                   |
| 10.質問      | 間に対するコメントはリアルタイムに対応できていましたか? *    |
| $\odot$    | 全く問題なかった                          |
| 0          | おおむね問題なかった                        |
| 0          | やや不十分だった                          |
|            | 全く気付いてもらえなかった                     |
|            |                                   |
| 11.その      | D他、遠隔授業を実施するにあたっての意見を自由記述で教えてください |
| D          | 答を入力してください                        |
|            |                                   |
| 12.今日      | 3の授業についての質問・コメントはありますか?           |
| 例)         | どんな会社によく行きますか?, どんな大学がおすすめですか?    |
|            | 答を入力してください                        |

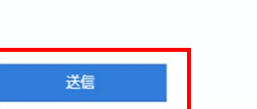

## サインアウト

- 最後に必ずサインアウトしてください。サインアウトはブラウザ右上にある丸いアイコン をクリックします。
- ② 一番下に「サインアウト」があるので、それをクリックします。

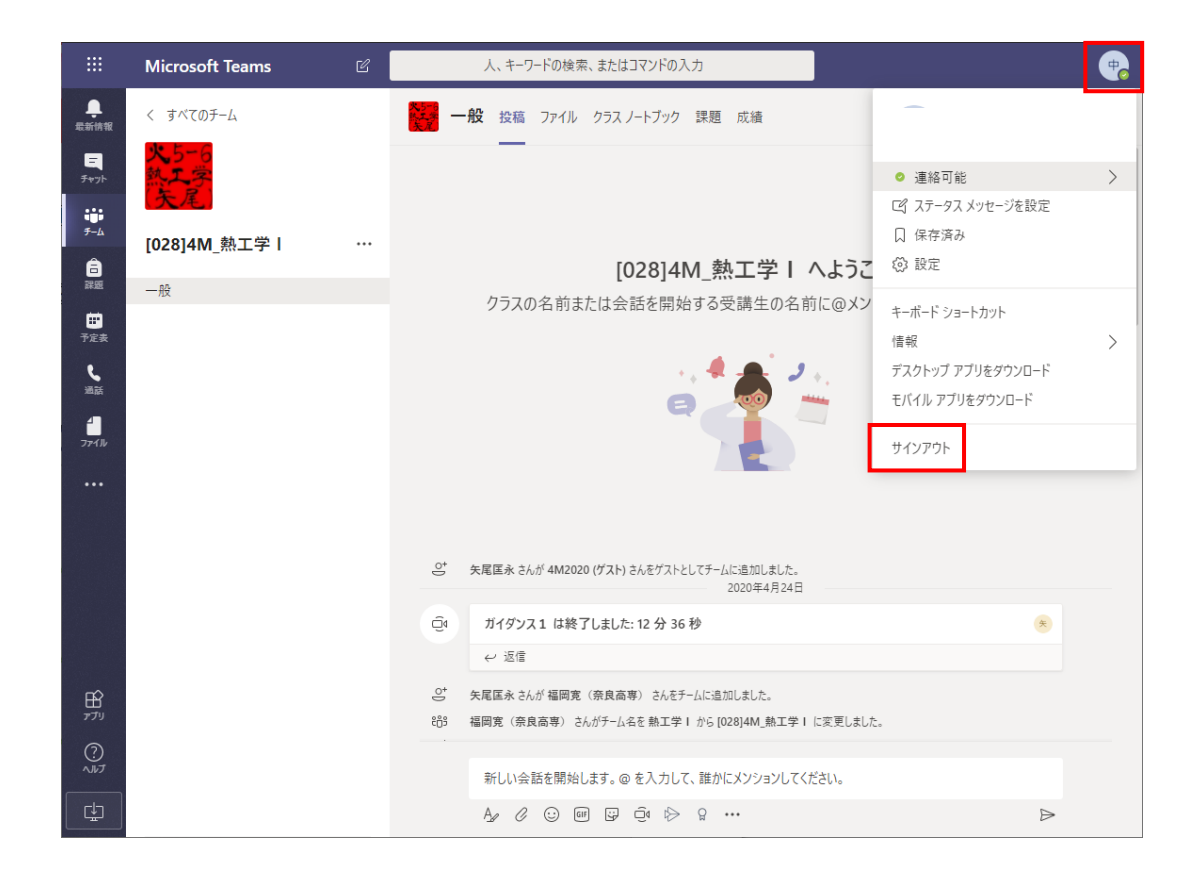

#### リアルタイム型授業参加時の注意

- Teamsを起動
- Teamsにあるチャネル(クラス)の会議中から「参加」
  - カメラON(先生の指示に従ってください)
  - マイクOFF (ミュート)
- 先生の画面をピン留め(先生を常に表示)
- 自分のマイクはOFF
- 先生の音声が聞こえるか確認
- チャットウインドウを表示

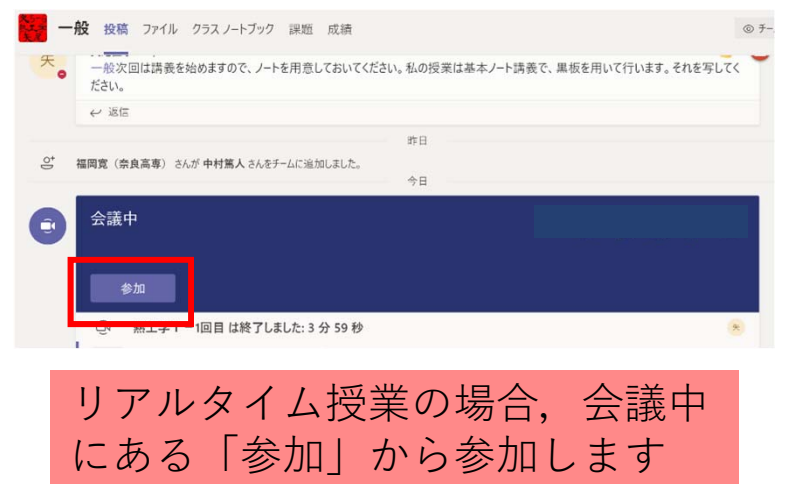

【授業中の自分の音声】

- 自分が発言する際にはミュートボタンを押してマイクONにする
- 自分の発言が終わったら、ミュートボタンを押してマイクOFFにする

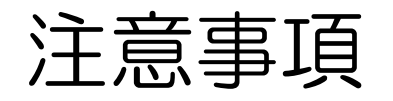

- Teamsのチャット機能はいつでもやり取りができる便利なものですが、一方で、皆さんの生活リズムへの影響も懸念されます。Teamsへの書き込み(チャットを含む)は緊急時を除き、深夜~早朝は使用しないようにしましょう。
- 教員の標準的な勤務時間は平日8時半から17時までです。場合によっては時間外に回答があるかもしれませんが、回答に時間がかかることもありますので、ご理解をお願いします。

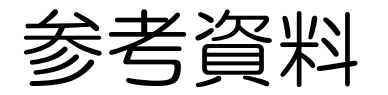

 Microsoft Teamsでオンライン授業をするための手引き書 (<u>https://aka.ms/RemoteLearningK12</u>)